# Mint

# User Guide

IPG is a full-service eCommerce payment gateway owned by Mint Payments. This user-guide relates to accounts integrated into the Helloworld Microsites only. This user-guide is not relevant for the Mint Virtual Terminal.

# **Table of Contents**

| Overview                                     | . 3 |
|----------------------------------------------|-----|
| Related Documents                            | . 4 |
| Access Credentials                           | . 4 |
| Raising Issues                               | . 4 |
| Gateway Overview                             | . 5 |
| My Account                                   | . 6 |
| Requirements                                 | . 6 |
| Problems Logging In                          | . 6 |
| Logging into the Gateway                     | . 6 |
| Changing Your Password                       | . 6 |
| Logging Out                                  | . 7 |
| Dashboard                                    | . 7 |
| Fast Find                                    | . 9 |
| Time Zone                                    | 10  |
| Managing Orders                              | 11  |
| Searching Orders                             | 11  |
| Crediting an Order                           | 15  |
| Updating Order Email                         | 17  |
| Processing Payments via V-Terminal           | 19  |
| Creating a New Order                         | 19  |
| Transaction Management                       | 23  |
| Transaction Search                           | 23  |
| Glossary                                     | 26  |
| Appendix - Order Status                      | 29  |
| Appendix - Supported Payment Types           | 30  |
| Appendix - Customer Email Notification Types | 31  |
| Appendix - Merchant Email Notification Types | 33  |
| Appendix - Mobile Devices                    | 34  |
| Appendix - Time Zones                        | 35  |
| Change Log                                   | 37  |

## **Overview**

This user guide provides information on the tools an operator can use on the Gateway including:

- Managing/Searching existing orders
- · Searching existing transactions
- Initiating new mail/telephone orders
- · Managing your account

The operator account does not have access to modify merchant configuration. Please login to the Gateway using your manager account for this purpose.

# **Related Documents**

Related Documents are available from the Gateway at https://my.ipgpay.com/support/documentation. Alternatively log into the Gateway and from the top navigation menu click **Support**, then **Documentation**.

| Document                                 | Description                                                                        |
|------------------------------------------|------------------------------------------------------------------------------------|
| Support & Ticketing System User<br>Guide | This guide covers how merchants can request help or support from the Support Team. |

## Access Credentials

You will be provided access credentials by your Account Manager to access the Gateway - including:

- Your Username
- · Your Initial Password

Access credentials must not be shared between users. Please contact your Account Manager if you require additional accounts.

## **Raising Issues**

If you experience any problems while using the Gateway, have any questions regarding capabilities/ functionality or require additional information please raise a ticket in the Ticket System. Please refer to the Ticket System User Guide for more information.

If you are unable to login to your Account - please contact your Account Manager for further assistance.

## Gateway Overview

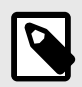

#### NOTE

Certain features, configuration and access are restricted based on your Account Configuration. Please speak to your Account Manager if you require additional features enabled.

The Gateway is a payment system that connects online merchants with multiple-currency payment acquirers who have relationships with banking organisations. This allows merchants to offer multiple payment methods, currencies and languages via a single integration with the gateway.

There are three main methods to deliver payment data through the Gateway:

- Directly passing payment and item information from your system to the Gateway using the Web Services API.
- Using a Gateway Hosted Payment Form to capture customer payment information that is passed through to the Gateway.
- Using the V-Terminal tool in the Gateway to process mail/telephone orders.

The Gateway includes a management user interface (UI) that allows merchants to login via the web run reports, review and modify configuration, and manage entities such as items, notifications, passwords and errors.

The initial configuration of your merchant account will be performed by your Account Manager at account setup time. Many of the Gateway settings can only be configured by your Account Manager, as the available functionality will depend on your merchant category, processing requirements and accepted payment methods.

## **My Account**

This section provides details on your account including how to:

- Log in to the Gateway
- Change your password
- · Manage your account settings

#### Requirements

The following requirements must be met for access to the Gateway to be supported:

- Internet Explorer 11+ or the most recent version of Mozilla Firefox, Safari or Google Chrome.
- · Javascript and Cookies must be enabled.

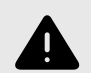

#### WARNING

Using an unsupported browser may result in errors when using the Gateway including failure to connect, data corruption, errors, invalid report data or other unexpected results.

Access to a simplified version of the Gateway is also supported on mobile devices. This access provides access only to selected tools and functionality. Please refer to Appendix - Mobile Devices [34] for further information.

## **Problems Logging In**

If you are unable to login to the Gateway, please contact your Account Manager for assistance.

#### Logging into the Gateway

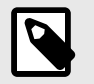

#### NOTE

Your Account Manager will provide you with a username and password in order to access the Gateway.

In your browser, go to https://my.ipgpay.com

Enter your username and password in the appropriate fields. Your password is case sensitive and must be entered exactly as provided:

Click on the Login button.

## **Changing Your Password**

For security reasons, you are required to change your password on a regular basis. Five Days before the password expires you will be prompted to change the password after successful login to the Gateway. You can opt to change the password immediately, or wait until it expires. Once your password has expired you will be forced to change your password before you can access any resources within the Gateway.

You can change your password at any time after login by accessing **Account** - **My Account** in the navigation menu. Then clicking the **Change Password** button.

All passwords must adhere to the following requirements:

- · You cannot use any of your previous four passwords
- Your password must have at least eight characters
- Your password must have at least one uppercase letter
- Your password must have at least one lowercase letter
- · Your password must have at least one numeric character

## Logging Out

It is recommended for security reasons that you log out of the Gateway when you have finished all of your tasks. You can log out by clicking the **Log Off** link at the top right of the navigation bar.

The gateway will automatically log you out if you have not performed any activities for **15 minutes**. You will be provide the opportunity to log in again using the **Quick Login**. This allows you to re-authenticate with the Gateway and remain on the same page, rather than redirecting you back to the dashboard.

| _ | 2013/06/13                                                                        |
|---|-----------------------------------------------------------------------------------|
| • | Quick Login                                                                       |
|   | Your session has timed out due to inactivity     Please re-enter your credentials |
|   | Username:                                                                         |
|   | Password:                                                                         |
| _ |                                                                                   |
|   | Log On                                                                            |
|   | U                                                                                 |

## Dashboard

When you have successfully logged into the Gateway the first screen you will see is the Dashboard. The Dashboard is a quick and easy way to view a variety of information from recent orders or transactions, to open tickets in the Ticket System and new documentation available for download.

| Recently Updated Documents         | 8          | Tickets Awalting Response                                          |
|------------------------------------|------------|--------------------------------------------------------------------|
| Name                               | Updated    | 0 No Tickets Awaiting Response                                     |
| merce Secure Payment Form API      | 2014/03/07 |                                                                    |
| merce Web Services API             | 2014/03/07 |                                                                    |
| imerce User Guide                  | 2013/06/13 | Recent Orders -                                                    |
| rmClient (ParamSigner) - ASP       | 2013/09/23 | Last 14 days 0                                                     |
| rmClient (ParamSigner) - PHP       | 2013/06/13 | No Recent Orders                                                   |
| rmClient (ParamSigner) - Python    | 2013/06/13 | Constant of the Tarley and the target                              |
| ort & Ticketing System User Guide  | 2013/06/12 | browsing last 7 days, 10 view incre detail dae the autainad again. |
| rmClient (ParamSigner) - C# (.NET) | 2013/05/23 |                                                                    |
| rmClent (ParamSigner) - JSP        | 2013/05/23 | Transaction Type Summary                                           |
| rmClient(ParamSigner) - Perl       | 2013/05/23 | Last 14 days 🗧                                                     |

The Dashboard can be customised to suit your needs. To select the information that will appear on the Dashboard click the **Customise** button at the top right of the screen. You can then select which Dashboard Widgets you want to display.

© Copyright Protected. All rights reserved. Published on 2021-04-26.

| Configure Dashboard                                                               | ×               |
|-----------------------------------------------------------------------------------|-----------------|
| Select the panels to display on your dashboard - Your preferences will be saved i | in your profile |
| Auth/Sale Transaction Response Summary                                            |                 |
| Tickets Awaiting Response                                                         |                 |
| Kecent Orders  Froud Summany                                                      |                 |
| Similar Day Incoming                                                              |                 |
| Chargeback Summary                                                                |                 |
| Recently Updated Documents                                                        |                 |
| Transaction Type Summary                                                          |                 |
| You can re-position the panels by clicking and dragging their title bar.          |                 |
|                                                                                   |                 |
|                                                                                   |                 |
|                                                                                   |                 |
|                                                                                   |                 |
|                                                                                   |                 |
|                                                                                   |                 |
| Save Dashboard                                                                    |                 |
|                                                                                   |                 |

To change the order of the Widgets simply click and drag a widget by the title bar, then drop it in the new position.

Finally, you can change the information displayed within the Dashboard Widgets by selecting different values from the dropdowns on each Widget. You can select different types of data, or different periods of data to display.

| Auth/Sale Transaction Response Summary |                                                                                    | Ξ |
|----------------------------------------|------------------------------------------------------------------------------------|---|
| 1.5                                    | ✓ Last 14 days<br>Last 30 days<br>Last 3 months<br>Last 6 months<br>Last 12 months | ; |

These selections will be saved to your account so they will be remembered next time you login.

## Fast Find

Fast Find allows you to quickly search for specific orders or transactions in the Gateway. It is shown at all times on the left edge of the screen.

To activate fast find click the grey bar. A panel will slide out displaying a variety of fields which can be used to search:

| Transaction ID:          |   |
|--------------------------|---|
|                          |   |
| Acquirer Transaction ID: |   |
| Merchant Reference:      |   |
|                          | s |
| Card Number:             |   |
| Email Address:           | F |
| Card Holder Name:        |   |
| IP Address:              |   |
| eCom Order ID:           |   |
| eCom Rebill ID:          |   |
| VBV/3D CAVV              |   |
| VBV/3D XID               |   |
|                          |   |
| Q Search                 |   |

| Field                   | Description                                                                              |
|-------------------------|------------------------------------------------------------------------------------------|
| Transaction ID          | Unique identifier for a specific transaction.                                            |
| Acquirer Transaction ID | Transaction identifier returned by a payment acquirer for a specific transaction.        |
| Merchant Reference      | Merchant reference passed through for this transaction or order on the original request. |

| Field           | Description                                                                                                    |
|-----------------|----------------------------------------------------------------------------------------------------|
| Card Number     | Card number for the transaction or order. Both full card number or card numbers with dots to replace the middle digits are supported. |
| Cardholder Name | Cardholder name from the original transaction.                                                                                        |
| Email Address   | Customers email address on the order or transaction.                                                                                  |
| IP Address      | Customers IP address on the order or transaction.                                                                                     |
| Order ID        | Unique identifier for a specific order.                                                                                               |
| Rebill ID       | Unique identifier for a specific rebilling item.                                                                                      |
| VBV/3D CAVV/XID | VBV/3D data returned after an authentication attempt.                                                                                 |

Click **Search** and the results will be displayed matching the criteria entered. Columns displays in the search results can be customised by clicking the **Customise Table** icon. This allows you to choose which fields to show or hide on the results.

Results can be exported to **Comma Delimited CSV** files ready for importation into your favourite spreadsheet application, or in **PDF** format suitable for printing by clicking the icons above the search results.

| Fast Find F  | Results                                      |                        |                        |            |                      |             |          |              |                     |              |               |                 |        |                  |
|--------------|----------------------------------------------|------------------------|------------------------|------------|----------------------|-------------|----------|--------------|---------------------|--------------|---------------|-----------------|--------|------------------|
|              |                                              |                        |                        |            |                      |             |          |              |                     |              | 🖹 Downloa     | id CSV 🗏 Downlo | ad PDF | Customise Table  |
| Da           | teTime                                       | Merchant DateTime      | Acquirer DateTime      | Account ID | Client               | TransID     | Туре     | Payment Type | Card No             | Amount       | Response Text | Related Trans I | A      | cquirer Trans ID |
| 2014-05-05 0 | 06:05:02+00                                  | 2014-05-05 06:05:02+00 | 2014-05-05 02:05:02-04 | 400008     | IPGDEMO-USD(test)    | 73494472    | Credit   | Visa         | 4000000010          | 29.95        | ApproveTEST   | 73232552        |        |                  |
| 2014-05-01 0 | 03:45:55+00                                  | 2014-05-01 03:45:55+00 | 2014-04-30 23:45:55-04 | 400008     | IPGDEMO-USD(test)    | 73232552    | Sale     | Visa         | 4000000010          | 29.95        | ApproveTEST   | 73494472        |        |                  |
| Fast Find e  | Download CSV S Download PDF OCustomise Table |                        |                        |            |                      |             |          |              |                     |              |               |                 |        |                  |
| Order ID     | Merchant                                     | Date Time              | Merchant Tim           |            | Acquirer Time        | Bu          | wor Name |              | Burrow              | Addrees      |               | Currency        | Total  | Order Statue     |
| COLUCT ID    | IDODEMONOR                                   | 2014 OF 01 02:45:55:00 | 2014 OF 01 02:45:55    | 00 00      | 14.04.20.02:45:55.04 | Circl Marga | Lost Nom | 1024 De      | Duyer               | City Dama Ci | inte LIC      | USD             | 20.05  | Credited         |
| 002002       | IFGUEMUMGR                                   | 2014-00-01 03:45:55+00 | 2014-00-01 03:40:55+   | 20         | 14-04-30 23:40:00-04 | riist Name  | Last Nam | e 1234 Del   | nonsuauon St Demo C | iny Demo Si  | ate uo        | UBU             | 29.90  | Cledited         |

## Time Zone

The time zone is used for displaying reports and searches in your chosen time zone setting. The current time zone set for your account is visible on the top right of the screen - below the navigation bar.

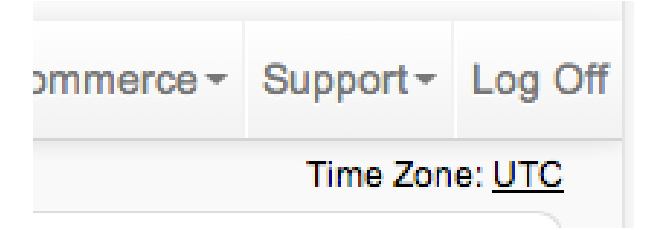

To change this setting - simply click the current time zone link.

You are then presented with a drop down listing all the available regions and related time zones. Once you have selected the appropriate time zone - click the **Tick** button to save your change. Or the **cross** button to cancel and retain the current time zone selection.

| Statements | ▼ Ris | kŦ | V-Terminal | eCommerce - | Support | Ŧ | Log | Off |
|------------|-------|----|------------|-------------|---------|---|-----|-----|
| Time Zone: | UTC   |    |            |             | \$      | • | ×   |     |

For more information on time zones within the Gateway please refer the to Appendix - Time Zones [35]

# **Managing Orders**

An order contains information pertaining to a single customer initiated purchase.

This may include:

- Payment details including payment type (Credit card or other payment methods), credit card or payment account details
- Customer details including the customers name and billing address
- · Item information on what items a customer ordered
- All related financial transactions including credits, settlements and ongoing rebilling transactions
- Notification details showing information that was sent from the Gateway to the merchant including emails and server notifications.

Orders can be created via the Payment Forms, Web Services API or V-Terminal interface on the Gateway.

## **Searching Orders**

Log in to the Gateway. Please refer to My Account - Logging In [6] for more information.

On the top navigation bar, click **eCommerce**. A sub-menu will appear. Select **Orders** in the sub-menu. The **Order Management** page will then be displayed.

| <ul> <li>Order Status</li> <li>✓ Pending</li> <li>✓ Paid</li> <li>✓ Credited</li> <li>✓ Partial Credited</li> <li>Cancelled</li> <li>Abandoned</li> </ul> | * Live / Test Type<br>✓ Live<br>☐ Test                                                                                                    | From<br>2014/07/04 00 3<br>To<br>2014/07/05 00 3<br>Time Zone<br>Africa/Abidjan (UTC | <pre> +: 00 + +: 00 + -00) + </pre>     | * Payment Form                                  | ¢ |
|----------------------------------------------------------------------------------------------------|----------------------------------------------------------------------------------------------------|--------------------------------------------------------------------------------------|-----------------------------------------|-------------------------------------------------|---|
| * <u>Transaction Type</u><br>✓ Authorisation<br>✓ Sale<br>✓ CFT                                                                                           | <ul> <li>* Payment Type</li> <li>✓ MasterCard</li> <li>✓ Visa</li> <li>✓ Maestro</li> <li>✓ American Express</li> <li>✓ DiscoverCard</li> <li>✓ JCB</li> <li>Show More</li> </ul> | * <u>Source Type</u><br>✓ Payment Form<br>✓ Web Services API<br>✓ V-Terminal         | Order ID<br>Transaction ID<br>Rebill ID | Customer/Card Holder Name Address Email Address |   |

#### Searching By ID

Order Management allows searching by a number of unique identifiers. Including:

| ID             | Description                                                                               |
|----------------|-------------------------------------------------------------------------------------------|
| Order ID       | Unique identifier for an order.                                                           |
| Transaction ID | Unique identifier for financial transactions including Sales, Authorisations and Credits. |
| Rebill ID      | Unique Rebilling reference.                                                               |

If searching by ID, all other search criteria are ignored.

© Copyright Protected. All rights reserved. Published on 2021-04-26.

#### Searching By Filters

Searching by filters allows you to search by a number of order properties.

| Filter        | Description                                                                                                    |
|---------------|----------------------------------------------------------------------------------------------------|
| Customer Name | Customer name on the order.                                                                                                    |
| Address       | Billing address on the order.                                                                                                    |
| Email Address | Customer email address on the order.                                                                                                    |
| Order Status  | Current status of the order. Refer to Appendix - Order Status [29] for a breakdown of all available statuses.                                                                                  |
| Live/Test     | Allows filtering of transactions that were either performed as in test mode, or in live mode. Test transactions are performed using test payment information and are not financial.            |
| Туре          | Allows searching of orders which were created with the matching initial transaction type: Authorisation or Sale.                                                                               |
| Payment Type  | Allows searching by the payment type of the order. Refer to Appendix - Supported Payment Types [30] for a full list of payment types. Not all payment types may be available for your account. |
| Source Type   | Allows searching based on how the order was created. Available options include: Payment Form, Web Services API,V-Terminal.                                                                     |

#### Searching By Date/Time & Timezone

Order Management allows searching based on specified date and time ranges. You can select a maximum period of 100 days for the search.

Timezone allows selection of which timezone the time parameters will be applied to. By default this will default to the time zone defined on your user account. Please Refer to My Account - Timezones [10] For further information.

#### Search Results

Once you've set the parameters of your search, click on **Retrieve Orders**. Any orders matching the search criteria will then be shown on screen below the search criteria.

| Showing 1 1 2 3 | 4 5 6 7 8 9               | 10 11 12                | 13 14 15 16 17 18 19 20                                     | Next >   | Downl          | oad CSV       | Downle          | oad PDF         | Custo | mise Table      |
|-----------------|---------------------------|-------------------------|-------------------------------------------------------------|----------|----------------|---------------|-----------------|-----------------|-------|-----------------|
| Order<br>ID     | DateTime                  | Customer<br>Name        | Customer Address                                            | Currency | Live /<br>Test | Trans<br>Type | Payment<br>Type | Source<br>Type  | Total | Order<br>Status |
| <u>682852</u>   | 2014-05-01<br>03:45:55+00 | First Name<br>Last Name | 1234 Demonstration St Demo City<br>Demo State United States | USD      | Test           | Sale          | Visa            | Payment<br>Form | 29.95 | Credited        |
| <u>682844</u>   | 2014-04-28<br>03:58:52+00 | First Name<br>Last Name | 1234 Demonstration St Demo City<br>Demo State Australia     | USD      | Test           | Sale          | Visa            | Payment<br>Form | 29.95 | Paid            |
| <u>682834</u>   | 2014-04-28<br>03:16:21+00 | First Name<br>Last Name | 1234 Demonstration St Demo City<br>Demo State Australia     | USD      | Test           | Sale          | Visa            | Payment<br>Form | 29.95 | Paid            |
| <u>682824</u>   | 2014-04-28<br>03:15:51+00 | First Name<br>Last Name | 1234 Demonstration St Demo City<br>Demo State Australia     | USD      | Test           | Sale          | Visa            | Payment<br>Form | 29.95 | Credited        |
|                 |                           |                         |                                                             |          |                |               |                 |                 |       |                 |

Results are shown in batches of 100 records. You can browse through available records by using the numbered pagination above the search results.

Columns displayed in the search results can be customised by clicking the **Customise Table** icon. This allows you to choose which fields to show or hide on the results.

| Customise eCom Orders Table                                                      |                                          |
|----------------------------------------------------------------------------------|------------------------------------------|
| Select the fields to include in your resu<br>your profile<br>Check / Uncheck all | Ilts - Your preferences will be saved in |
| ✓ Order ID                                                                       | Customer Address                         |
| Merchant                                                                         | Currency                                 |
| Account ID                                                                       | 🗹 Live / Test                            |
| ✓ DateTime                                                                       | 🗹 Trans Type                             |
| Merchant DateTime                                                                | 🗹 Payment Type                           |
| Acquirer DateTime                                                                | Source Type                              |
| Customer Name                                                                    | 🗹 Total                                  |
| Card Holder Name                                                                 | 🗹 Order Status                           |
| Save Table Configu                                                               | uration Cancel                           |

Results can be exported to **Comma Delimited CSV** files ready for importation into your favourite spreadsheet application, or in **PDF** format suitable for printing by clicking the icons above

To view an order click the Order ID in the search results. The order details will then be displayed.

| 1 his order has 2                                                                                                    | 2 fraud alerts!                         |                                         |                                                                             |                                                                                                    |        |                                |                                                |                                    |             |                                     |
|----------------------------------------------------------------------------------------------------|-----------------------------------------|-----------------------------------------|-----------------------------------------------------------------------------|----------------------------------------------------------------------------------------------------|--------|--------------------------------|------------------------------------------------|------------------------------------|-------------|-------------------------------------|
| Order Details<br>Order ID: 682864<br>Order Status: Paid<br>Merchant DateTime: 2014-05-28 01:45:56+00<br>Form: Full Form<br>Customer ID: 54<br>Email Address: demo@1234.com |                                         |                                         |                                                                             | Address Details       Shipping Details:         First Name Last Name       First Name Last Name         Demo Company       Demo Company         1234 Demonstration St       Demo City         Demo State 1234       Demo State 1234         Australia       Phone:1234567890 |        | Payment Del<br>Card/Ac<br>Card | PDF Receipt<br>Visa 4111111111 test cardholder |                                    |             |                                     |
| Login Info<br>User Name:<br>Password:<br>Initial Transac                                                                                                    | test@example<br>test1234<br>tion Histor | .com<br><b>y</b>                        |                                                                             |                                                                                                    |        |                                |                                                |                                    |             |                                     |
| Transaction ID                                                                                                    | Merchant                                | DateTime                                | Trans Type                                                                  | Card Type                                                                                                    | Amount | Currency                       | Response                                       | Merchant Reference                 | Fraud Alert | Action                              |
|                                                                                                    |                                         |                                         |                                                                             |                                                                                                    |        |                                |                                                |                                    |             |                                     |
| <u>579316851</u>                                                                                                    | 2017-03-14 (                            | )3:23:23+00                             | Authorisation                                                               | Visa                                                                                                    | 206.90 | USD                            | Approved                                       | Order Reference                    |             | Settle Void                         |
| 579316851<br>Items                                                                                                    | 2017-03-14 (                            | 03:23:23+00                             | Authorisation                                                               | Visa                                                                                                    | 206.90 | USD                            | Approved                                       | Order Reference                    |             | Settle Void                         |
| 579316851<br>Items<br>Item/Rebill ID                                                                                                    | 2017-03-14 (<br>Qty                     | )3:23:23+00                             | Authorisation                                                               | Visa<br>Descript                                                                                                    | 206.90 | USD                            | Approved                                       | Order Reference<br>Unit Price (USD | )           | Settle Void Total (USD)             |
| 579316851<br>Items<br>Item/Rebill ID<br>686064                                                                                                    | 2017-03-14 (<br>Qty<br>1                | PRODCODI<br>Latest Digita<br>Password F | Authorisation<br>E - Digital Widget<br>I Widget Item. No<br>Realm: Software | Visa<br>Descript<br>t Purchase<br>o Rebilling<br>Websites                                                                                                    | 206.90 | USD                            | Approved                                       | Order Reference<br>Unit Price (USD | ) 29.95     | Settle Void<br>Total (USD)<br>29.95 |

The top portion of the order will display all customer and address information relating to the order

| Field                | Description                                                                                                    |
|----------------------|----------------------------------------------------------------------------------------------------|
| Fraud Alert          | Displayed as an alert banner across the top of the screen if any fraud alerts are associated with this order or related transactions.                                                                                  |
| Order ID             | A unique identifier for this order. This is the primary reference for a customers purchase.                                                                                                    |
| Order Status         | The current status of the order. Refer to Appendix - Order Status [29] for a full list of valid statuses.                                                                                                    |
| Merchant<br>DateTime | The date/time of the order in the timezone configured in merchant configuration.                                                                                                    |
| Form                 | The payment form this order was processed through. Only applicable for orders created via the Payment Form interface.                                                                                                  |
| Customer ID          | The reference to a customer in the Gateway. Only present if a Customer ID was provided in the order request.                                                                                                    |
| Email Address        | The email address of the customer. Will be used for email notifications if enabled for this merchant.                                                                                                    |
| Customer Details     | Customers billing address details.                                                                                                    |
| Shipping Details     | Customers shipping address details.                                                                                                    |
| Payment Details      | Information on the customers payment method including payment type, credit card details, alternative payment details (including vouchers, wallets or bank transfers). Fields will vary based on the payment type used. |

Initial Transaction History displays the original transactions relating to an order. Including the original sale or authorisation transaction, and any followup settlement, credit or void transactions referencing the original transaction.

#### Initial Transaction History

| Transaction ID   | saction ID Merchant DateTime |               | Card Type | Amount | Currency | Response | Merchant Reference | Fraud Alert | Act    | ion  |
|------------------|------------------------------|---------------|-----------|--------|----------|----------|--------------------|-------------|--------|------|
| <u>579316851</u> | 2017-03-14 03:23:23+00       | Authorisation | Visa      | 206.90 | USD      | Approved | Order Reference    |             | Settle | Void |

| Field              | Description                                                                                        |
|--------------------|----------------------------------------------------------------------------------------------------|
| Transaction ID     | Unique reference for this transaction.                                                             |
| Merchant DateTime  | The date/time of the order in the timezone configured in merchant configuration.                   |
| Trans Type         | The type of transaction, eg. Authorisation, Sale, Credit, Void                                     |
| Card/Payment Type  | The credit card type, or payment type used to perform the transaction.                             |
| Amount             | The amount of the transaction                                                                      |
| Response           | The result of the transaction - will be either Approved, Declined or Error.                        |
| Merchant Reference | The merchants reference for this order                                                             |
| Fraud Alert        | Details of any fraud alerts associated with this transaction.                                      |
| Action             | Additional actions that your user can perform. Including performing credits, settlements or voids. |

Items displays all items included on the original order. Including item descriptions, item codes, prices and item quantities. Item/Rebill ID is a unique identifier for each item.

# Mint

#### Items

| Item/Rebill ID | Qty | Description                                                                                                    | Unit Price (USD) | Total (USD) |
|----------------|-----|----------------------------------------------------------------------------------------------------|------------------|-------------|
| 686064         | 1   | PRODCODE - Digital Widget Purchase<br>Latest Digital Widget Item. No Rebilling<br>Password Realm: SoftwareWebsites | 29.95            | 29.95       |
|                |     |                                                                                                    | TOTAL            | USD 29.95   |

| Field          | Description                                                                                            |
|----------------|----------------------------------------------------------------------------------------------------|
| Item/Rebill ID | The unique identifier for this item.                                                                   |
| Qty            | The quantity of this item on the order.                                                                |
| Description    | Description of the item. Will include information the rebill schedule if this is a recurring purchase. |
| Unit Price     | Price of the item in the order currency.                                                               |
| Total          | Total order price in the order currency.                                                               |

Order notes allows notes to be entered and stored against an order. These notes are only visible to other Gateway users. Customers do not see notes.

#### Order Notes

| Date Added          | Notes     |
|---------------------|-----------|
| 2014-06-26 04:16:59 | Test note |
|                     |           |
|                     |           |
|                     |           |
|                     | Add Note  |

Order notifications displays all notification events for this order. This includes emails sent to the customer or merchant, and server to server notifications sent to the merchants system.

#### **Order Notifications**

| Notification ID | First DateTime         | Last DateTime          | Туре                               | Status     | Action |
|-----------------|------------------------|------------------------|------------------------------------|------------|--------|
| 803164          | 2014-05-28 01:59:25+00 | 2014-05-28 01:59:25+00 | Credentials Resent Email Customer  | Successful |        |
| 803154          | 2014-05-28 01:55:19+00 | 2014-05-28 01:55:19+00 | Credentials Updated Email Customer | Successful |        |
| 803144          | 2014-05-28 01:55:19+00 | 2014-05-28 01:55:19+00 | Credentials Updated Email Merchant | Successful |        |

| Field           | Description                                                                                                    |
|-----------------|----------------------------------------------------------------------------------------------------|
| Notification ID | Unique identifier for this notification event.                                                                                                    |
| First DateTime  | First date/time this notification was attempted.                                                                                                    |
| Last DateTime   | Last date/time this notification was attempted. In the event that a notification was not able to be sent, it will be retried and the last retry date/time recorded.                                                                                                    |
| Туре            | The type of notification - will vary for email notifications and server to server notifications.<br>Refer to Appendix - Customer Email Notification Types [31] for a list of customer email<br>notifications. Server to server notifications are documented in the <b>Web Services API</b> . |
| Status          | Status of the notification event - will be either Successful or Failed.                                                                                                    |
| Action          | Additional actions that your user can perform. Including resending failed notifications immediately.                                                                                                    |

## **Crediting an Order**

Credits allow a refund to be processed to the customers credit card or alternate payment provider account. This action can also be performed via the Web Services API.

Credits can only be performed when an order status is **Paid** and can only be performed on **Sale** or **Settlement** transactions.

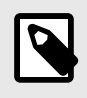

#### NOTE

Credits are not supported for all payment types - Please contact your Account Manager for further information

Log in to the Gateway. Please refer to My Account - Logging In [6] for more information.

Search for the Order where you would like to action the Credit. Refer to Searching Orders [11] for more information. Click the **Order ID** to view the Order.

Click the **Credit** button next to the Transaction that you want to Credit. Transactions appearing under **Initial Transaction History** and **Rebilling** may be credited.

| Initial Transaction History |                        |            |           |        |          |        |
|-----------------------------|------------------------|------------|-----------|--------|----------|--------|
| Transaction ID              | Merchant DateTime      | Trans Type | Card Type | Amount | Response | Action |
| <u>69612004</u>             | 2014-03-07 00:28:12+00 | Sale       | Visa      | 1.12   | Approved | Credit |

For scenarios where there may be initial split transactions - the credit button will appear above the initial transaction list. Partial credits are not supported for this option, and the credit will apply to all split transactions.

| nitial Transacti | on History             |            |           |        |          | Issue Credit | Issue Payout    | Payout (Bank | Transfers) |
|------------------|------------------------|------------|-----------|--------|----------|--------------|-----------------|--------------|------------|
| Transaction ID   | Merchant DateTime      | Trans Type | Card Type | Amount | Currency | Response     | Reference       | Fraud Alert  | Action     |
| <u>538926062</u> | 2015-06-18 04:36:53+03 | Sale       | Visa      | **** 0 | USD      | Approved     | Order Reference |              |            |
| 538926072        | 2015-06-18 04:36:53+03 | Sale       | Visa      | **** 0 | USD      | Approved     | Order Reference |              |            |

#### The Confirm Credit Details window will be shown.

| / |
|---|
|   |

- Mint
- **Partial credit** will perform a credit for less than the amount of the original transaction minus any previous credits performed. This option will require a value to be entered. This option is not available for split transactions.
- **Remaining Value** credit will perform a credit equal to value of the original transaction minus and credits performed. No value is required for entry, the system will calculate and display the remaining value on screen.

**Credit Reason** allows you to enter a description of why this credit is being performed. This value is not displayed to customers, and is only visible when viewing the transaction details within the Payment Gateway.

Click the Credit Transaction button to apply the credit or Cancel.

A confirmation message on the transaction credit will appear on the screen. Click **OK** to close the message.

| Transaction Credit                                                                                                    | × |
|----------------------------------------------------------------------------------------------------|---|
| <b>1</b> Transaction Credited Successfully<br>Transaction 69612004 was credited successfully with new transaction 71925682. |   |
| ОК                                                                                                    |   |

The Order Status will be updated to **Credited** if the original transaction amount has been fully credited, or **Partially Credited** if only a portion of the original amount was credited.

This event will generate Credit Notifications if this Merchant Account has been configured for notifications.

## **Updating Order Email**

All orders created in the Gateway include an email address. This field is mandatory. Email notifications sent to the customer will be delivered to this address. If the original email address was entered incorrectly or the customer requires the email address to be changed - the order email address can be updated via the Gateway **Order Management** tool.

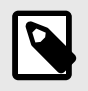

#### NOTE

This action cannot be performed via the Web Services API.

Log in to the Gateway. Please refer to My Account - Logging In [6] for more information.

Search for the order that requires the email address to be updated. Refer to Searching Orders [11] for more information. Click the **Order ID** to view the order.

Click the **Modify Email** button at the top right of the order.

Modify Email

Order Details

Order ID: 682852 Order Status: Credited Address Details Customer Details: First Name Last Name

Shipping Details: First Name Last Name

Card Type: Visa Card/Account Number: 4000

**Payment Details** 

© Copyright Protected. All rights reserved. Published on 2021-04-26.

Page 17 of 37

You will then be prompted to enter the new email address, then click **Update Email**. A Confirmation screen will be shown to indicate the update was successful.

After refreshing the order page - the email address change will be shown in the order notes section. This provides a record of all updates.

#### Order Notes

| Date Added          | Notes                                                          |
|---------------------|----------------------------------------------------------------|
| 2014-05-28 01:40:30 | Order email updated to test@example.com by IPGDEMOMGR (400004) |

# **Processing Payments via V-Terminal**

V-Terminal is used by merchant representatives to manually process orders received via telephone or mail order by entering the details into a Virtual Terminal (V-Terminal). The V-Terminal uses the same format and layout as the Payment Forms.

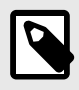

#### NOTE

V-Terminal is only available if enabled by your Account Manager. Only accounts/ currencies specifically enabled for V-Terminal will be available.

#### **Creating a New Order**

Log in to the Gateway. Please refer to My Account - Logging In [6] for more information.

On the top navigation bar, click V-Terminal. The V-Terminal page will then be displayed.

| V-Terminal - Manual Order Entry |                                        |
|---------------------------------|----------------------------------------|
|                                 | Select Currency Please Select \$       |
|                                 | Test Mode (Test Accounts Will Be Used) |
|                                 | Continue                               |

If performing a test transaction ensure the **Test Mode** is enabled - this will allow the V-Terminal to be tested using test payment information which will not result in a financial transaction.

Select the currency for the order then click the **Continue** button.

#### V-Terminal - Manual Order Entry

| Processing Manager | : IPGDEMOMGR                                                         |                                                     | Currency: EUR Char                      | nge Currency  |          |
|--------------------|----------------------------------------------------------------------|-----------------------------------------------------|-----------------------------------------|---------------|----------|
| Shopping Ca        | rt                                                                   |                                                     |                                         |               |          |
|                    |                                                                      |                                                     |                                         |               | Add Item |
| Customer Details   |                                                                      |                                                     | Shipping Details                        | - d- t- 11-   |          |
| First Name*        |                                                                      |                                                     | Same as customer                        | r details     |          |
| Last Name*         |                                                                      |                                                     | First Name*                             |               |          |
| Company*           |                                                                      |                                                     | Last Name*                              |               |          |
| Address*           |                                                                      |                                                     | Company*                                |               |          |
| Address Line 2     |                                                                      |                                                     | Address*                                |               |          |
| City*              |                                                                      |                                                     | Address Line 2                          |               |          |
| Country*           | Please Select                                                        | \$                                                  | City*                                   |               |          |
| Phone*             |                                                                      |                                                     | Country*                                | Please Select | \$       |
| Email*             |                                                                      |                                                     | Shipping Phone*                         |               |          |
| Confirm Email*     |                                                                      |                                                     |                                         |               |          |
|                    | Accepted<br>Cardholder N<br>Card Nu<br>Expiry<br>Card Verification ( | Cards Ware*<br>Mame*<br>mber*<br>v Date \$<br>CVV)* | <u>54</u>                               |               |          |
| Confirmation       |                                                                      | Comple                                              | ete Order                               |               |          |
|                    |                                                                      | 123 Demo<br>(<br>S<br>Pos                           | onstration St<br>Dity<br>tate<br>stcode |               |          |

Fill out the form with the order details. Mandatory fields are denoted with a red asterisk next to the field name.

#### Adding Items

You must add at least one item to the order in order to process. Items are added by clicking the **Add Item** button on the top right of the V-Terminal page.

If any predefined items have been created in your merchant account you can use these items when creating a V-Terminal order. Start typing the item name and it will present a list of existing items that match. Click on the item name to select. New items can be defined by entering the new details into the fields provided.

| Add Item      | To Cart                                            |                   |                   | × |
|---------------|----------------------------------------------------|-------------------|-------------------|---|
| Quantity<br>1 | Item Name Pre-Def                                  | Price EUR<br>0.00 | Sub Total<br>0.00 |   |
|               | Pre-Defined Digital Goods                          |                   |                   |   |
|               | Pre-Defined Digital Goods With Unlimited Rebilling |                   |                   |   |
|               | Pre-Defined Physical Goods                         |                   |                   |   |
|               | Pre-Defined Digital Rebill With Max Rebills        |                   |                   |   |
|               | Pre-Defined Digital Goods With Password            |                   |                   |   |

| Field              | Description                                                                                                    |
|--------------------|----------------------------------------------------------------------------------------------------|
| Quantity           | Enter the quantity of this item ordered by the customer.                                                                                                    |
| Item Name          | Enter the name of the item being ordered.                                                                                                    |
| Item Description   | Enter any additional information about the item.                                                                                                    |
| Price              | Enter the cost of one unit/order of the item.                                                                                                    |
| SubTotal           | Subtotal for the cost of this item multiplied by the quantity.                                                                                                    |
| Item Type          | Select <b>Physical</b> if the item is to be shipped.<br>Select <b>Digital</b> if the item is to be delivered electronically. Not all options may be available for your Account. |
| Activate Rebilling | Enabled ongoing rebilling for this Item, which will generate subsequent rebilling payments based on the provided schedule.                                                      |

If rebilling is activated - additional fields must be completed to set the rebill schedule:

| Field                 | Description                                                                                                |
|-----------------------|----------------------------------------------------------------------------------------------------|
| Inital (Trial Period) | Initial Period (Trial Period) expressed in days. The period before the first payment is taken on a rebill. |
| Rebill Period         | Maximum number of times a rebill will occur. The initial period does not contribute towards this count.    |
| Number of Rebills     | Total number of rebills to perform.                                                                        |
| Initial Price         | The initial amount to be charged to the customer for the item.                                             |
| Rebill Price          | The Ongoing rebill amount to be charged to the customer for the item.                                      |

#### **Customer Details**

Fields are provided for passing the customers billing details to the V-Terminal. The fields shown will depend on the V-Terminal Configuration for the merchant.

| Field          | Description                                                |
|----------------|------------------------------------------------------------|
| First Name     | Enter the given name of the customer requesting the order. |
| Last Name      | Enter the surname of the customer requesting the order.    |
| Company        | Billing address company name, if applicable.               |
| Address        | Enter the street number of the customer's billing address. |
| Address Line 2 | Enter the suburb of the customer's billing address.        |
| City           | Enter the city of the customer's billing address.          |

| Field                    | Description                                                                                                    |  |  |
|--------------------------|----------------------------------------------------------------------------------------------------|--|--|
| Country                  | Enter the country of the customer's billing address.                                                                                                    |  |  |
| Phone                    | Enter the customer's primary contact number.                                                                                                    |  |  |
| Email                    | Enter the customer's primary email address. This will be used for sending email receipts to the customer if customers email receipts are enabled for this merchant. |  |  |
| Confirm Email            | Re-enter the customer's primary email address.                                                                                                    |  |  |
| Same as customer details | Tick this box if the shipping details of the customer are the same as the customer details.                                                                         |  |  |

#### **Customer Shipping Details**

Fields are provided for passing the customers shipping details to the V-Terminal. The fields shown will depend on the V-Terminal configuration for the merchant. This field will be hidden if the customer is purchasing digital products only.

| Field          | Description                                                   |
|----------------|---------------------------------------------------------------|
| First Name     | Enter the given name of the person receiving the order.       |
| Last Name      | Enter the surname of the person receiving the order.          |
| Company        | Shipping address company name, if applicable.                 |
| Address        | Enter the street number of the customer's shipping address.   |
| Address Line 2 | Enter the suburb of the customer's shipping address.          |
| City           | Enter the city of the customer's shipping address.            |
| Country        | Enter the country of the customer's shipping address.         |
| Shipping Phone | Enter the contact number for the customer's shipping address. |

#### Payment Details

Not all payment methods are available via the V-Terminal. Select an available payment method and enter all required information.

#### **Completing the Order**

Once all details have been entered on the V-Terminal order form - Click on Complete Order.

If any fields are missing, or fail to pass validation - the errors will be displayed on the screen to allow correction. If the order is processed successfully, you will receive confirmation on screen along with a unique **Order ID** reference - which can be used to reference this order in future, or lookup details via the Order Management Tool [11].

If merchant or customer emails are enabled, email notifications will be sent advising of the Order success.

# **Transaction Management**

Transaction management allows searching and viewing transactions. All actions to create new transactions or perform actions on existing transactions should be performed via the **Order Management** tool.

## **Transaction Search**

Transaction search allows searching across all transactions within the Gateway.

Log in to the Gateway. Please refer to My Account - Logging In [6] for more information.

On the top navigation bar, click **Search** then click **Transactions** in the sub-menu. The **Transaction Search** page will then be displayed.

| Type     Authorisation     Sale     Settlement     Credit     Void     CFT     CFT - Settle | Payment Type     MasterCard     MasterCard     Missa     Maestro     Maestro     Mareican Express     DiscoverCard     UATP     Show More | Kesponse     Approved     Occlined     Orr     Watting     Pending | Code | * Search By<br>Transaction Date Range<br>Transaction ID Range<br>From<br>2014/05/16 00 0 0 0 0<br>2014/05/17 00 0 0 0<br>Time Zone<br>UTC 0 0 | Account IDs     Enter your search criteria     DEMO-USD400007 | Active | Report Type     Detailed     Summary Results Per Page     100 |
|---------------------------------------------------------------------------------------------|----------------------------------------------------------------------------------------------------|--------------------------------------------------------------------|------|----------------------------------------------------------------------------------------------------|---------------------------------------------------------------|--------|---------------------------------------------------------------|
|                                                                                             |                                                                                                    |                                                                    |      | Q Retrieve Transactio                                                                                                    | ns                                                            |        | Show Advanced Search                                          |

Select either search by Transaction ID range, or date range in order to narrow your search. Transaction range allows you to enter a start and end Transaction ID, and the search will return any transactions with an ID within the range. Search by Date allows you to select a date, time and time zone to search within. You are limited to a maximum period of 100 days between the start and end date.

Searching by filters allows you to search by a number of transaction properties.

| Filter           | Description                                                                                                    |
|------------------|----------------------------------------------------------------------------------------------------|
| Transaction Type | Transaction type allows filtering of transaction based on the type of transaction.                                                                                                    |
| Payment Type     | Allows filtering of search results based on the payment type the transaction was processed through. This list will vary based on the supported payment types for your account.                                                                              |
| Response         | Response allows filtering based on the final status of the transaction. You can use this to filter out failed transactions, or just to return successful transactions.                                                                                      |
| Filter           | Description                                                                                                    |
| Code (Response)  | Allows filtering based on a specific response code. Multiple response codes can be entered by using a comma to delimit. Refer to the <b>Response Codes</b> page in the gateway by accessing <b>Support - Response Codes</b> from the top navigational menu. |
| Account IDs      | Allows filtering of results based on the account the transaction was processed through.                                                                                                    |
| Report Type      | Summary provides a high level breakdown of the results. Detailed will show individual line items for each transaction.                                                                                                    |
| Results Per Page | Allows selection of how many results to display in search results. You will be able to paginate through multiple screens.                                                                                                    |

Clicking the **Advanced Search** link will provide access to further criteria such as currency, cardholder and address details which can be used to further refine the search.

#### Click Retrieve Transactions to display transactions which match your search filters.

|                           |                   |               |          |               |                 |            |        |          |               | Download CSV  | Customise Table               |
|---------------------------|-------------------|---------------|----------|---------------|-----------------|------------|--------|----------|---------------|---------------|-------------------------------|
| DateTime                  | Client            | Account ID    | TransID  | Туре          | Payment<br>Type | Card No    | Amount | Currency | Response Code | Response Text | Card Holder Name              |
| 2014-05-26<br>05:48:13+00 | DemoMerchant2-EUR | 400104        | 74864074 | Sale          | Visa            | 4000000905 | 9.99   | EUR      | OP000         | ApproveTEST   | aimee ingram                  |
| 2014-05-26<br>05:48:09+00 | DemoMerchant1-EUR | 400100        | 74864064 | Authorisation | Visa            | 4000009022 | 9.99   | EUR      | OP000         | ApproveTEST   | sherri house                  |
| 2014-05-26<br>05:48:01+00 | DemoMerchant2-EUR | 400104        | 74864054 | Sale          | Visa            | 4000000010 | 5.00   | EUR      | OP000         | ApproveTEST   | john smith                    |
| 2014-05-26<br>05:47:01+00 | DemoMerchant2-EUR | 400104        | 74863984 | Sale          | Visa            | 4000000010 | 5.00   | EUR      | OP000         | ApproveTEST   | john smith                    |
| 2014-05-26<br>05:46:51+00 | DemoMerchant1-EUR | 400100        | 74863974 | Authorisation | Visa            | 4000006860 | 1.00   | EUR      | OP000         | ApproveTEST   | maryanne woodrow<br>blanchard |
| 2014-05-26<br>05:46:38+00 | DemoMerchant2-EUR | 400104        | 74863964 | Sale          | Visa            | 4000003008 | 1.00   | EUR      | OP000         | ApproveTEST   | letitia tanner                |
| 2014-05-26<br>05:46:28+00 | DemoMerchant1-USD | <u>400096</u> | 74863954 | Authorisation | Visa            | 4000006979 | 1.00   | USD      | OP000         | ApproveTEST   | brett calhoun morse           |

Columns displayed in the search results can be customised by clicking the **Customise Table** icon. This allows you to choose which fields to show or hide on the results.

| Customise Transaction Search Table                                                                                                    |                                         |  |  |  |
|----------------------------------------------------------------------------------------------------|-----------------------------------------|--|--|--|
| Select the fields to include i<br>preferences will be saved in<br>Check / Uncheck all                                                                                                    | n your results - Your<br>n your profile |  |  |  |
| DateTime                                                                                                    | Response Text                           |  |  |  |
| Merchant DateTime                                                                                                    | Related Trans ID                        |  |  |  |
| Acquirer DateTime                                                                                                    | Authcode                                |  |  |  |
| Client                                                                                                    | Merchant Reference                      |  |  |  |
| Account ID                                                                                                    | Risk Ruleset                            |  |  |  |
| Request Source                                                                                                    | AVS Response                            |  |  |  |
| ⊘ TransID                                                                                                    | CB                                      |  |  |  |
| V Type                                                                                                    | Customer Name                           |  |  |  |
| Payment Type                                                                                                    | Card Holder Name                        |  |  |  |
| Card No                                                                                                    | Customer IP                             |  |  |  |
| Card Category                                                                                                    | C Email                                 |  |  |  |
| Card Sub Category                                                                                                    | Address                                 |  |  |  |
| Card Issuing Bank                                                                                                    | City                                    |  |  |  |
| Amount     Amount     Am | State                                   |  |  |  |
| Currency                                                                                                    | 🕑 Zip                                   |  |  |  |
| GTW/Term                                                                                                    | Country                                 |  |  |  |
| Descriptor                                                                                                    | ECI                                     |  |  |  |
| Acquirer Trans ID                                                                                                    | I XID                                   |  |  |  |
| Response                                                                                                    | CAVV                                    |  |  |  |
| Response Code                                                                                                    |                                         |  |  |  |
|                                                                                                    |                                         |  |  |  |
| Save Table Configuration Cancel 9                                                                                                    |                                         |  |  |  |
|                                                                                                    |                                         |  |  |  |

Results can be exported to **Comma Delimited CSV** files ready for importation into your favourite spreadsheet application, or in **PDF** format suitable for printing by clicking the icons above the search results.

To view details of a specific transaction click the **TransID** link. The transaction details page will then be displayed.

#### 

| verview              |                           |                         |                         |
|----------------------|---------------------------|-------------------------|-------------------------|
| ard/Account Holder   |                           | Card Holder Verificati  | on                      |
| lame                 | test cardholder           | VBV/3D Secure           | NO                      |
| ayment Type          | Visa                      | Transaction             |                         |
| ard/Account Number   | 4111111111                | Transaction             | 74083514                |
| ard Category         |                           | Acquires Transaction ID | 74303314                |
| ard Sub Category     |                           | Acquirer transaction ID | Sele                    |
| Ind Issuing Bank     | Jpmorgan Chase Bank, N.a. | Fransaction Type        | 3014 05 39 01 45 56 100 |
| ard Issuing Country  | USA                       | System Date Time        | 2014-05-26 01:45:56+00  |
| ard Region Class     | Domestic                  | Accuires Date Time      | 2014-05-28 01:45:56+00  |
| xpirv Date (MM/YY)   | 01 /20 Update             | Acquirer Date Time      | 2014-05-27 21:45:56-04  |
|                      |                           | Initial Transaction ID  |                         |
| ler                  |                           | Transaction Amount      | 29.95                   |
| der ID               | 682864                    | Currency                | USD                     |
| tus                  | Paid                      | Response                | Approved                |
| stomer Name          | First Name Last Name      | Response Code           | OP000                   |
| stomer Company       | Demo Company              | Response Text           | ApproveTEST             |
| stomer Address       | 1234 Demonstration St     | Authcode                | 123456                  |
| ustomer Country      | AU                        | Merchant Reference      | Merchants Reference     |
| ustomer City         | Demo City                 | Descriptor              |                         |
| ustomer State        | Demo State                | Descriptor Name         | DEMO                    |
| ustomer ZIP/Postcode | 1234                      | Descriptor City         | USD                     |
| ustomer Phone        | 1234567890                | Descriptor State        |                         |
| ipping Name          | First Name Last Name      | Descriptor Address      |                         |
| hipping Address      | 1234 Demonstration St     | Descriptor Zip          |                         |
| hipping City         | Demo City                 | Descriptor Country      |                         |

# Glossary

| Term            | Description                                                                                                    |
|-----------------|----------------------------------------------------------------------------------------------------|
| Account Manager | Your contact at the organisation who setup your accounts and provided your initial account details.                                                                                                    |
| Acquirer        | An acquiring bank (or acquirer) is a bank or financial institution that processes credit or debit card payments on behalf of a merchant. The term acquirer indicates that the bank accepts or acquires credit card payments from the card-issuing banks within an association. The best-known (credit) card associations are Visa, MasterCard, Discover, American Express, Diners Club, Japan Credit Bureau and China UnionPay.                                                                                                    |
| Authorisation   | Authorisation (also card authorisation, preauthorisation, or preauth) is the practice within the banking industry of authorising electronic transactions and holding this balance as unavailable either until the merchant clears the transaction (by settling the transaction), or the hold is released. In the case of debit cards, authorisation holds expire from the account (thus rendering the balance available again) anywhere from 15 days after the transaction date depending on the bank's policy; in the case of credit cards, holds may last as long as 30 days, depending on the issuing bank.           |
| Captcha         | CAPTCHA requires that the user type the letters of a distorted image, sometimes with<br>the addition of an obscured sequence of letters or digits that appears on the screen.<br>This process prevents automated scripts or computer processes from submitting<br>payments, ensuring only customers are using the payment forms.                                                                                                    |
| Chargeback      | Chargeback is the return of funds to a consumer forcibly initiated by the issuing bank of the instrument used by a consumer to settle a debt. Specifically, it is the reversal of a prior outbound transfer of funds from a consumer's bank account, line of credit, or credit card. The chargeback mechanism exists primarily for consumer protection.                                                                                                    |
|                 | A consumer may initiate a chargeback by contacting their issuing bank, and hing a substantiated complaint regarding one or more debit items on their statement. The threat of forced reversal of funds provides merchants with an incentive to provide quality products, helpful customer service, and timely refunds as appropriate. Chargebacks also provide a means for reversal of unauthorised transfers due to identity theft. Chargebacks can also occur as a result of friendly fraud, where the transaction was authorised by the consumer but the consumer later attempts to fraudulently reverse the charges. |
| Customer Entity | An entity in the Gateway which defines a Merchants Customer. The Customer Entity allows an easy way to group Orders together for a single Customer. Once a Customer ID is created - you can pass this information through on creation of new Orders. This functionality also allows a convenient way to reuse previous card details previously provided by a Customer on a new Order.                                                                                                    |
| Dashboard       | The main Gateway page which is displayed after you login. It displays a variety of graphs and information on your account processing.                                                                                                    |
| Digital Items   | Goods or services that are downloaded or accessed online with no physical delivery.                                                                                                    |
| Gateway         | The payment system that connects online merchants with multiple-currency payment acquirers who have relationships with banking organisations or administration interface that merchants login to in order to manage their accounts, orders, transactions and configuration.                                                                                                    |
| Gateway Domain  | The payment gateway you are using. It is a URL that allows connection to the Gateway. Provided by your account manager.                                                                                                    |
| Instant Upgrade | Occurs when the first rebill payment after the initial trial period is brought forward.<br>Usually when a customer has decided to move from trial to full purchase.                                                                                                    |
| Item            | Goods or service the merchant provides. It can be digital goods delivered electronically<br>or physical goods shipped to a customer.                                                                                                    |

| Term                                                      | Description                                                                                                    |
|-----------------------------------------------------------|----------------------------------------------------------------------------------------------------|
| Manager                                                   | A type of merchant account that can have other merchant accounts, or trading accounts beneath it. The manager account can then access all transactions and reports for payments processed through the sub accounts. Configuration of the Payment Forms, Web Services API and V-Terminal are completed on the manager account.             |
| Managed<br>Rebilling<br>(Gateway<br>Managed<br>Rebilling) | A type of rebilling where the merchant provides the rebill schedule and details to the Gateway on the initial request, the Gateway then processes the followup rebilling requests automatically                                                                                                    |
| Merchant                                                  | The organisation/company which will be processing through the Gateway. Each merchant will have user accounts created to allow access to the Gateway.                                                                                                    |
| Merchant<br>Managed<br>Rebilling                          | A type of rebilling where the merchant controls the Rebill schedule, and sends requests to the Gateway when a rebill event needs to be processed.                                                                                                    |
| Navigation Bar                                            | The menu across the top of the Gateway which provides access to the various tools and Gateway functionality.                                                                                                    |
| Notification                                              | An automated message from the Gateway informing the merchant or third party of certain events within the Gateway. Eg. successful orders, rebill attempts. Notifications allow the merchant to integrate their website or application directly with the Gateway, ensuring that their system has all relevant information from the Gateway. |
| Optional Items                                            | Items which are displayed on the payment form for the customer to optionally add to their order. This is a way to upsell customers.                                                                                                    |
| Payment Form                                              | A secure, PCI DSS-compliant web form that allow a merchant's customers to buy products online using a variety of payment methods, including credit cards, without having to meet full PCI DSS requirements.                                                                                                    |
| ParamSigner                                               | Software that signs information sent to the Gateway based on a secret key. It allows the Gateway to check if the information has been tampered with.                                                                                                    |
| Partial Settlement                                        | A partial settlement is where the settlement transaction is performed with an amount less than the amount of the initial Authorisation transaction. Multiple Settlements are not supported.                                                                                                    |
| PCI DSS<br>compliant                                      | PCI DSS stands for Payment Card Industry Data Security Standard. It is an information security standard that applies to payment cards and methods like Visa, MasterCard, Amex, debit cards, ATMs and so on. It sets rules for how cardholder information is stored, processed and transmitted so that it is kept safe.                    |
|                                                           | If you want to collect credit card or other payment options and maintain a relationship with acquirers like Visa and MasterCard, you must be PCI DSS compliant.                                                                                                    |
| Physical Items                                            | Tangible goods shipped to the customer.                                                                                                    |
| Previous Cards                                            | When used in conjunction with Customer Entities it allows an easy way for customers to use a previous card when completing a new order.                                                                                                    |
| Quick Login                                               | A feature in the Gateway which allows you to login quickly after your session has timed out. A popup dialog box allows you to re-enter your credentials without needing to return to the main login page.                                                                                                    |
| Rebill                                                    | When there is an authorised periodic repayment for an item.                                                                                                    |
| SAFE Data                                                 | SAFE is a data feed provided by Mastercard which provides information on Fraud. This data includes card numbers related to fraudulent transactions, which the Gateway can proactively blacklist to prevent further transactions.                                                                                                    |
| Sale                                                      | A Credit Card transaction that involves immediate processing of the payment. This transaction is effectively an Authorisation followed by an immediate Settlement of the payment.                                                                                                    |

| Term                         | Description                                                                                                    |
|------------------------------|----------------------------------------------------------------------------------------------------|
| Secret Key                   | Used by ParamSigner software to sign the information sent to the Gateway. It allows the payment information to be "signed" and checked so no-one can tamper with the information being sent.                                                                                                    |
| TC40 Data                    | TC40 is a data feed provided by VISA which provides information on Fraud. This data includes card numbers related to fraudulent transactions, which the Gateway can proactively blacklist to prevent further transactions.                                                                                                    |
| Transaction<br>Mode          | The type of Transaction - either Sale or Auth (Authorisation).                                                                                                    |
| Two-Factor<br>Authentication | Two Factor authentication is process involving two stages to verify the identity of an user trying to access the Gateway. The two steps are the login credentials (username and password) and a one-time authentication code sent to the mobile registered on your account. This prevents unauthorised users accessing your account in the event your login credentials were compromised. |
| V-Terminal                   | A tool within the Gateway which allows processing of Mail Order / Phone orders by<br>Merchants using a customisable Virtual Terminal Payment Form                                                                                                    |
| Web Services<br>API          | Interface allowing direct payments by direct merchants, ancillary services such as credit or settlements and reconciliation/reporting.                                                                                                    |

# Appendix - Order Status

The following table lists all the valid order statuses which may be returned by the Payment Gateway:

| Status           | Description                                                                         |
|------------------|-------------------------------------------------------------------------------------|
| Pending          | Order has been created, but no funds have been captured.                            |
| Paid             | Payment has been completed successfully and the funds captured.                     |
| Credited         | Full Order amount has been credited.                                                |
| Cancelled        | The Order was cancelled by the merchant.                                            |
| Abandoned        | The Order was not completed, and the system automatically updated the order Status. |
| Partial Credited | Part of the order total was credited.                                               |

# **Appendix - Supported Payment Types**

The Gateway supports the following payment types. Payment types may vary based on your merchant category and IPSP.

You must have pre-configured accounts setup by your Account Manager for any payment methods required.

| Payment Method | Identifier          |
|----------------|---------------------|
| Credit Card    | creditcard          |
| Bank Transfer  | banktransfer        |
| Boku           | boku                |
| CashU          | cashu               |
| eZeeWallet     | genesisezeewallet   |
| iDEAL ABN      | idealabn            |
| Infin          | infin               |
| INPay          | inpay               |
| Instadebit     | instadebit          |
| MBGateway      | mbgateway           |
| Moneta         | monetas2s           |
| Neosurf        | neosurf             |
| Neteller       | neteller            |
| OneCard        | onecard             |
| Pay By Voucher | genesispaybyvoucher |
| PayPal         | paypal              |
| Paysafecard    | paysafecard         |
| POLi           | poli                |
| PPro           | ppro                |
| Raberil        | raberil             |
| Sofort         | sofort              |
| UATP           | uatp                |
| Webmoney       | webmoney            |
| Yandex         | yandex              |

# **Appendix - Customer Email Notification Types**

Below is a list of customer email notifications generated by the Gateway.

#### **General Notifications**

Notifications common to all payment methods.

| Notification Type                    | Description                                                                                                    |
|--------------------------------------|----------------------------------------------------------------------------------------------------|
| Credentials Resent Email<br>Customer | Send to resend order credentials to the customer - Manually triggered from the Order Management Page. used when a customer claims to have not received the credentials. |
| Email Updated Email Customer         | Sent when a customers email address is manually updated via Order Management                                                                                            |
| Payout Email Customer                | Sent when a Payout has been approved on a customers order.                                                                                                    |
| Payment Form Transaction<br>Declined | Sent if a payment transaction is declined.                                                                                                    |
| Payment Form Transaction<br>Pending  | Sent if a payment transaction is pending.                                                                                                    |

## **Credit Card Notifications**

Notification templates which are tailored for Credit Card Payments.

| Notification Type                                 | Description                                                                                                    |
|---------------------------------------------------|----------------------------------------------------------------------------------------------------|
| CFT Approved Email<br>Customer                    | Email sent when a Cardholder Fund transfer to a Credit Card is approved.                                                                                             |
| Credit Email Customer                             | Sent when a Credit has been approved on a Customers Order.                                                                                                    |
| Merchant Managed Rebill<br>Success Email Customer | Sent when a successful Merchant Managed Rebill is processed.                                                                                                    |
| Order Failure Email Customer                      | Email sent to the customer if an order is rejected. Only available for payment methods which require the customer to perform additional actions on an external site. |
| Order Result Email Customer<br>- AUTH             | Email receipt sent to the customer when an order is successful, and the initial transaction was an authorisation.                                                    |
| Order Result Email Customer<br>- SALE             | Email receipt sent to the customer when an order is successful, and the initial transaction was a Sale.                                                              |
| Order Retrieval Customer                          | Email sent to the customer when they are retrieving order details from the Customer Service Portal (CSP).                                                            |
| Rebill Success Email<br>Customer                  | Email sent to the customer when a rebill is processes successfully.                                                                                                  |
| Settle Email Customer                             | Email sent to a customer when an authorisation is settled.                                                                                                    |

## **Alternate Payment Notifications**

Notification templates which are tailored for Alternate Payments - such as vouchers, wallets or bank transfers.

| Notification Type                                        | Description                                                                                                    |
|----------------------------------------------------------|----------------------------------------------------------------------------------------------------|
| Altpay Credit Email Customer                             | Sent when a credit has been approved on a customers order.                                                        |
| Altpay Merchant Managed Rebill<br>Success Email Customer | Sent when a successful Merchant Managed Rebill is processed.                                                      |
| Altpay Order Failure Email Customer                      | Sent when an order fails. Only sent for payment types requiring additional customer interaction.                  |
| Altpay Order Result Email Customer<br>- AUTH             | Email receipt sent to the customer when an order is successful, and the initial transaction was an authorisation. |
| Altpay Order Result Email Customer<br>- SALE             | Email receipt sent to the customer when an order is successful, and the initial transaction was a Sale.           |
| Altpay Order Retrieval Customer                          | Sent when a Customer retrieves their Order from the Customer Service Portal (CSP)                                 |
| Altpay Rebill Success Email<br>Customer                  | Sent for a successful rebilling transaction.                                                                      |
| Altpay Settle Email Customer                             | Email sent to a customer when an authorisation is settled.                                                        |

# Appendix - Merchant Email Notification Types

Below is a list of merchant email notifications generated by the Gateway.

| Notification Type                                | Description                                                                                                    |
|--------------------------------------------------|----------------------------------------------------------------------------------------------------|
| Order Receipt - AUTH                             | Email receipt sent to the merchant when an order is successful, and the initial transaction was an authorisation.     |
| Order Receipt - SALE                             | Email receipt sent to the merchant when an order is successful, and the initial transaction was a Sale.               |
| Order Failure                                    | Email sent to the merchant if an order is rejected.                                                                   |
| Transaction Settled                              | Email sent to the merchant when an authorisation is settled.                                                          |
| Transaction Voided                               | Email sent to the merchant when an authorisation is voided.                                                           |
| Transaction Voided                               | Email sent to the merchant when an authorisation is voided.                                                           |
| Transaction Credited                             | Email sent to the merchant when a settled authorisation or sale is refunded.                                          |
| Transaction CFT Settled                          | Email sent to the merchant when a CFT is processed.                                                                   |
| Payout Issued                                    | Email sent to the merchant when a Payout transaction is processed.                                                    |
| Managed Rebilling<br>Successful                  | Email sent to the merchant when a rebilling event occurs on a Gateway Managed Rebill.                                 |
| Merchant Managed<br>Rebilling Successful         | Email sent to the merchant when a manual rebill request is processed via the merchant on a Merchant Managed Rebill.   |
| Rebilling Unsuccessful<br>(More than 3 re-tries) | Email sent to the merchant when a Gateway Managed Rebill fails to process after 3 retries.                            |
| Rebilling Cancelled                              | Email sent to the merchant when a Managed Rebill is cancelled.                                                        |
| Email Address Updated                            | Email sent to the merchant when the email address on the order is updated.                                            |
| Item Approved                                    | Email sent to the merchant when a statically defined Item has been approved by an administrator and is ready for use. |
| Item Declined                                    | Email sent to the merchant when a statically defined Item has been declined by an administrator.                      |
| Chargeback Received                              | Email sent to the merchant when chargebacks have been received.                                                       |
| Fraud Alert Received                             | Email sent to the merchant when a fraud alert has been received for a transaction.                                    |

# **Appendix - Mobile Devices**

The mobile version of the Gateway allows users to login and perform basic operations such as search from a mobile device. It is not intended that this interface will provide access to the complete gateway functionality. Users requiring full functionality must use the normal Gateway Interface.

## Requirements

The mobile interface has been tested on the following devices:

- iPhone 4+ (iOS)
- Android

While access may work from other mobile devices - compatibility and results may vary.

## **Functionality Supported**

The following functionality is available via the Mobile Interface:

| Functionality      | Description                                         |
|--------------------|-----------------------------------------------------|
| Transaction Search | Search and view transactions                        |
| Order Search       | Search and view orders                              |
| V-Terminal         | Submit V-Terminals transactions via a mobile device |

## Navigation

Navigation on the mobile interface is via the **Nav** button top right. This will provide access to a slide out menu.

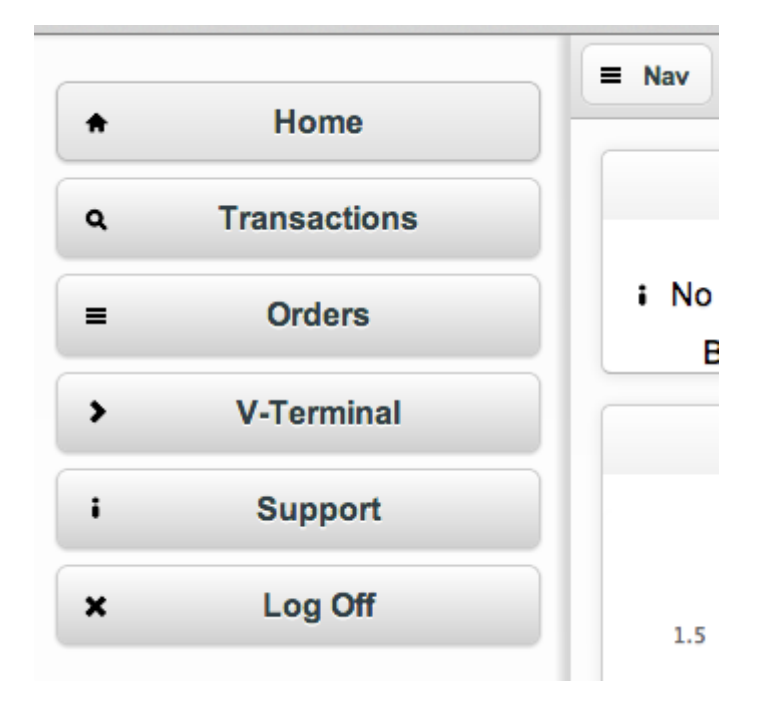

There is an additional **filters** button which will appear top right when viewing search pages - and allows the definition of search filters to apply to the search:

# **Appendix - Time Zones**

All dates/times stored within the Gateway are internally stored as UTC (GMT 0), and shown within the Gateway based on the users account time zone, the merchants time zone and the acquirers time zone depending on the context. As the selection is location based, Daylight savings and summer/winter times will be honoured. Searches will return the correct result based on the location.

## Searching

Time zone is selectable on all search screens that support both dates and times. Tools which are based off data stored in date format do not include this functionality.

By default the time zone selector on search pages will default to the users time zone. Please refer to Time Zone [10] for information on how to set the time zone preference.

| * Search By                                                              |   |
|--------------------------------------------------------------------------|---|
| <ul> <li>Transaction Date Range</li> <li>Transaction ID Range</li> </ul> |   |
| From                                                                     |   |
| 2014/02/11 00 •: 00 •                                                    |   |
| То                                                                       |   |
| 2014/02/12 00 -: 00 -                                                    |   |
| Time Zone                                                                |   |
| Asia/Hong_Kong (UTC +08)                                                 | • |

Additionally, any timezones you use to search are stored and will be displayed at the top of the list, along with UTC - so that commonly used time zones are easier to select.

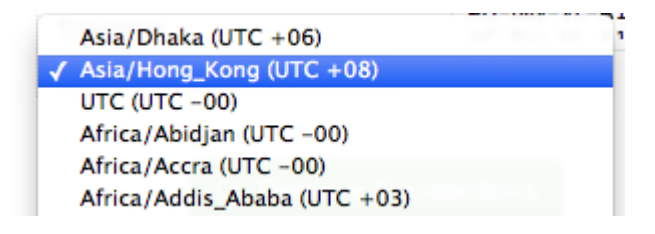

## Display

All times are now displayed in the following format within the Gateway User Interface:

#### 2014-01-29 15:43:50+08

+08 is the above example is the timezone offset from UTC. The location is not displayed in the output - only the offset from UTC.

Selected times shown in the Gateway will have a mouseover applied to allow viewing of the User time zone, Merchant time zone and Acquirer time zone.

#### Initial Transaction History

| Trans ID         | Merchant DateTime        | Lisor DataTime: 2014.0                               | Cord Ture                                                                                                    | Amount | Resp |
|------------------|--------------------------|------------------------------------------------------|----------------------------------------------------------------------------------------------------|--------|------|
| <u>509825751</u> | 2014-01-30 01:15:20+00 < | Acquirer DateTime: 2014-0<br>System DateTime: 2014-0 | User DateTime: 2014-01-30 09:15:20+08<br>Acquirer DateTime: 2014-01-30 01:15:20+00<br>System DateTime: 2014-01-30 01:15:20+00 |        | Appr |

Products

## **Search Results**

Additional fields are now included in search results:

| DateTime    | Merchant<br>DateTime | Acquirer<br>DateTime |
|-------------|----------------------|----------------------|
| 2014-01-30  | 2014-01-29           | 2014-01-30           |
| 06:23:26+08 | 22:23:26+00          | 07:23:26+09          |
| 2014-01-30  | 2014-01-29           | 2014-01-30           |
| 06:22:53+08 | 22:23:26+00          | 07:22:53+09          |
| 2014-01-30  | 2014-01-29           | 2014-01-30           |
| 06:21:14+08 | 22:23:26+00          | 07:21:14+09          |
| 2014-01-30  | 2014-01-29           | 2014-01-30           |
| 06:18:34+08 | 22:23:26+00          | 07:18:34+09          |

| Field             | Description                                                                                     |
|-------------------|-------------------------------------------------------------------------------------------------|
| DateTime          | Shown in the time zone selected in the search criteria.                                         |
| Merchant DateTime | Shown in the time zone configured for the merchant the transaction/order was processed through. |
| Acquirer DateTime | Shown in the time zone configured for the acquirer the transaction/order was processed through. |

## **Notifications / Emails**

All notifications/emails will send the date/time in the UTC time zone.

## Web Services API

All responses from the Web Services API will include dates/times in the UTC time zone.

## Payment Form / Customer Service Portal

All date/times displayed within the Payment Form and Customer Service Portal are displayed in the UTC timezone.

# Change Log

The last 10 revisions are shown below:

| Date       | Comment                                                                   |
|------------|---------------------------------------------------------------------------|
| 2016-11-21 | Minor formatting updates.                                                 |
| 2015-07-30 | Updated "Logging In - Requirements" to indicate new browser requirements. |
| 2014-12-10 | Minor updates to Order Management.                                        |